## Vehicle Compliance & Analysis

| TO: Mercedes-Benz Dealer Principals, General Managers, | FROM: Gregory Gunther, Senior Manager, Vehicle |  |  |  |  |  |
|--------------------------------------------------------|------------------------------------------------|--|--|--|--|--|
| Sales Managers, Service Managers, Parts Managers       | Compliance and Analysis, Engineering Services  |  |  |  |  |  |
| RE: Recall Campaign Launch Notification                |                                                |  |  |  |  |  |
| Update Communication Module SIM Card                   | DATE: May 3 2024                               |  |  |  |  |  |
| Software – Wave 1                                      | DATE. May 3, 2024                              |  |  |  |  |  |
| MY19-22 Various Models                                 |                                                |  |  |  |  |  |

#### **IMPORTANT RECALL CAMPAIGN UPDATE**

Please see the attached documents related to the campaign listed above.

Please note that all customer inquiries should be directed to the Customer Assistance Center at 1-800-FOR-MERCEDES.

Sincerely,

Gregory Gunther

Senior Manager, Vehicle Compliance & Analysis

Mercedes-Benz USA, LLC A Mercedes-Benz Group AG Company

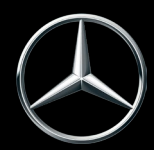

# News Channel Update Vehicle Compliance & Analysis

| Recall Camp                                                                                    | aign Laund                                                                                                | h Notification                                                                                                    | May 3, 2024                                                                                                    |  |  |  |  |  |  |  |  |
|------------------------------------------------------------------------------------------------|----------------------------------------------------------------------------------------------------|----------------------------------------------------------------------------------------------------|----------------------------------------------------------------------------------------------------|--|--|--|--|--|--|--|--|
| Campaign No. :                                                                                 | NHTSA ID                                                                                                  | Campaign Desc. :                                                                                                    | Update Communication Module                                                                                                    |  |  |  |  |  |  |  |  |
| 2023110006                                                                                     | 22V365                                                                                                    | 23P5497319                                                                                                    | SIM Card Software - Wave 1                                                                                                    |  |  |  |  |  |  |  |  |
| This is to notify you of th<br>2022 A-class, C-Class, (<br>238, 463, 247, 253,                 | e <mark>Recall Campaign La</mark><br>CLA, CLS, E-Class, G-<br>167, 290, 217, 222 p<br>questions from cust | unch to update the communica<br>Class, GLA, GLB, GLC, GLE/GL<br>latform). The recall campaign v<br>omers. Affected VINs will be fla                                                                       | ation module SIM card software in <u>2,000</u> Model Year ("MY") 2019-<br>S, AMG GT 4-door, and S-Class vehicles (177, 205, 118, 257, 213,<br>vill be visible on the www.NHTSA.gov website and may generate<br>agged in VMI as "OPEN" on <b>May 3, 2024</b> .                                                                                                    |  |  |  |  |  |  |  |  |
| Background                                                                                     |                                                                                                    |                                                                                                    |                                                                                                    |  |  |  |  |  |  |  |  |
| Issue                                                                                          |                                                                                                    | Mercedes-Benz AG ("MBAG"),<br>on certain MY 2019-2022 n<br>software might inadvertently<br>would not be able to establis<br>manual and automatic eCall f<br>arrival of emergency responde<br>event.       | , the manufacturer of Mercedes-Benz vehicles, has determined that<br>nodels mentioned above, the communication module's SIM card<br>become disabled. Should this occur, the communication module<br>h a connection with a mobile phone network. In this case, both the<br>functions would not be available, which could preclude or delay the<br>ers. This could increase the risk of an injury following an emergency |  |  |  |  |  |  |  |  |
| What We're Doing                                                                               |                                                                                                    | ary recall. An authorized Mercedes-Benz dealer will update the<br>ard software and replace the communication module, if necessary,                                                                        |                                                                                                    |  |  |  |  |  |  |  |  |
| Parts                                                                                          |                                                                                                    | The remedy is available and                                                                                                    | l can be performed.                                                                                                    |  |  |  |  |  |  |  |  |
|                                                                                                |                                                                                                    | Vehicles Aff                                                                                                    | ected                                                                                                    |  |  |  |  |  |  |  |  |
| Vehicle Model Year(s)                                                                          |                                                                                                    | 2019-2022                                                                                                    | 2019-2022                                                                                                    |  |  |  |  |  |  |  |  |
| Vehicle Model                                                                                  |                                                                                                    | A-class, C-Class, CLA, CLS, E-<br>Class                                                                                                    | Class, G-Class, GLA, GLB, GLC, GLE/GLS, AMG GT 4-door, and S-                                                                                                    |  |  |  |  |  |  |  |  |
|                                                                                                |                                                                                                    | Vehicle Popu                                                                                                    | lations                                                                                                    |  |  |  |  |  |  |  |  |
| <b>Total Recall Population</b>                                                                 |                                                                                                    | 2,000                                                                                                    |                                                                                                    |  |  |  |  |  |  |  |  |
| Total Vehicles in Dealer                                                                       | <sup>-</sup> Inventory                                                                                    | 0                                                                                                    |                                                                                                    |  |  |  |  |  |  |  |  |
| Given this notice, it<br>notification until th<br>Instructions will be<br>Loaner and demonstra | is a violation of Fed<br>e vehicle has been i<br>available in NetSta<br>ator vehicles may co              | eral law for a dealer to sell o<br>epaired. Once the remedy is<br>r VMI and Xentry Portal. Onc<br>ontinue to be driven, but mus                                                                           | r lease any new vehicles in dealer inventory covered by this<br>available, the vehicles will be flagged as "OPEN" and Work<br>e the repair is complete, the vehicle may be sold or leased.<br>st not be retailed until repaired. As a matter of normal service                                                                                                    |  |  |  |  |  |  |  |  |
| pro                                                                                            | ocess, please check                                                                                       | for other repair measures w                                                                                                    | hich might be applicable to the vehicle(s).                                                                                                    |  |  |  |  |  |  |  |  |
| Additionally, given                                                                            | n this notice, it is a                                                                                    | violation of Federal Law for c<br>notification until the vehicle                                                                                                    | ar rental companies to rent new vehicles covered by this has been repaired.                                                                                                    |  |  |  |  |  |  |  |  |
|                                                                                                |                                                                                                    | Next Steps/                                                                                                    | Notes                                                                                                    |  |  |  |  |  |  |  |  |
| Customer Notification                                                                          | Гimeline                                                                                                  | Customer letters will be ma                                                                                                    | ailed on May 17, 2024.                                                                                                    |  |  |  |  |  |  |  |  |
| AOMS/SOMS                                                                                      |                                                                                                    | AOMs – This recall may get<br>your dealers ASAP.                                                                                                    | nerate questions from your dealers. Please forward this notice to                                                                                                    |  |  |  |  |  |  |  |  |
| Rental Fleet Partners                                                                          |                                                                                                    | This recall may affect vehicles in your fleet. Please contact your respective MBUSA fleet representative for further information and next steps. For repairs, please contact your preferred MBUSA dealer. |                                                                                                    |  |  |  |  |  |  |  |  |
| Customer Reimbursem                                                                            | ent                                                                                                    | Customer reimbursement i                                                                                                    | s being offered for this campaign.                                                                                                    |  |  |  |  |  |  |  |  |
| While we regret any inco<br>P                                                                  | onvenience this may o<br>lease refer all custon                                                           | cause, MBUSA is determined to                                                                                                    | maintain a high level of vehicle quality and customer satisfaction. ssistance Center at 1-800-FOR-MERCEDES.                                                                                                    |  |  |  |  |  |  |  |  |

Mercedes-Benz USA, LLC A Mercedes-Benz Group AG Company

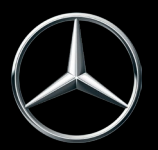

### **Recall Campaign Bulletin**

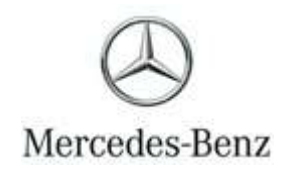

Campaign No. 2023110006, May 2024

TO: ALL MERCEDES-BENZ CENTERS

SUBJECT: Various Models Model Year 2019 – 2022

<u>Recall Campaign Bulletin</u>

Recall Campaign Bulletin

#### SIM Card Communication Module – Wave 1

Mercedes-Benz AG, the manufacturer of Mercedes-Benz vehicles, has determined that on certain MY 2019-2022 A-class, C-Class, CLA, CLS, E-Class, G-Class, GLA, GLB, GLC, GLE/GLS, AMG GT 4-door, and S-Class vehicles (177, 205, 118, 257, 213, 238, 463, 247, 253, 167, 290, 217, 222 platform), the communication module's SIM card software might inadvertently become disabled. Should this occur, the communication module would not be able to establish a connection with a mobile phone network. In this case, both the manual and automatic eCall functions would not be available, which could preclude or delay the arrival of emergency responders. This could increase the risk of an injury following an emergency event. An authorized Mercedes-Benz dealer will update the communication module SIM card software and replace the communication module, if necessary, in affected vehicles.

Prior to performing this Campaign:

- VMI must always be checked before performing campaigns to verify that the campaign is required on a specific vehicle. Always check for any other open campaigns and perform accordingly.
- Please review the entire Campaign bulletin and follow the repair procedure exactly as described.

Approximately 2,000 vehicles are affected.

Order No. P-RC-2023110006

# Recall Campaign Bulletin

#### SIM Card Communication Module – Wave 1

- **i** Always use the **latest** XENTRY Diagnosis software release with all available add-ons.
  - Make sure to follow the operation steps exactly as described in XENTRY Diagnosis.
  - Use a battery charger to ensure sufficient power supply of the vehicle **on-board electrical system battery** (greater than 12.5 V).
  - If XENTRY Diagnosis is already connected to the vehicle, start with Check/Test Procedure Step 2.

**i** If two or more software updates or SCN codings are performed during one workshop visit, operation items 02-4762 and 02-5058 may be invoiced **only once for each workshop order**.

#### Check/Test Procedure

- 1. Connect XENTRY Diagnosis.
- 2. Check data of SIM card in HERMES control unit (N112/9) with XENTRY Diagnosis (Figure 1).

**i** To do this, select menu item "Quick test view  $\rightarrow$  N112/9 'telematics services' (HERMES) communication module  $\rightarrow$  Actual values  $\rightarrow$  Activation status".

**i** In the event of a communication failure between XENTRY Diagnosis and the HERMES control unit (N112/9), disconnect/connect the ground line of the on-board electrical system battery ("hard reset"). If the problem persists, carry out **Work Procedures 3 and 4**.

**i** For basic information, see:

| Models 205, 213, 253: | AR54.10-P-0003LW                     |
|-----------------------|--------------------------------------|
| Model 238:            | AR54.10-P-0003LWO                    |
| Models 257, 290:      | AR54.10-P-0003FR                     |
| Models 118, 177, 247: | AR54.10-P-0003MFA                    |
| Models 117, 156:      | AR54.10-P-0003NKB                    |
| Models 166, 292:      | AR54.10-P-0003GZ                     |
| Model 167:            | AR54.10-P-0003ME                     |
| Model 172:            | AR54.10-P-0003W                      |
| Model 190:            | AR54.10-P-0003RG                     |
| Models 217, 222:      | AR54.10-P-0003LF                     |
| Model 231:            | AR54.10-P-0003RK                     |
| Model 293:            | AR54.10-P-0003EQ                     |
| Model 463:            | AR54.10-P-0003PV<br>AR54.10-P-0003XG |

|            | ENTRY Diagnosis                              |            |                             |                                      |                  | (A) Mercedes-Be                          | nz – 🗆 >                         | <  |
|------------|----------------------------------------------|------------|-----------------------------|--------------------------------------|------------------|------------------------------------------|----------------------------------|----|
|            | > Diagnosis > N112/9 - Control unit fo       | r telem    | atics servi                 | ces (HERMES)                         | 12.0V Igniti     | on ON 🛛 📝 🛓                              | 👌 静 🛸                            |    |
|            | Version Error codes / Events Actual values A | ctuations  | Adaptations                 | Control unit log List of fault codes | Tests Author dat | a                                        |                                  |    |
| 佡          | Selection<br>Power supply / Environmental    | Ac<br>^ Ac | tivation sta<br>tual values | itus                                 |                  |                                          |                                  |    |
| 1          | data<br>Buttons                              |            | No.                         | Name                                 |                  | Actual value                             | Specified value<br>Authorization | ĺ, |
| <b>2</b> 0 | Wheel positions<br>GPS data                  |            | 638                         | VIN stored in control unit           | t                |                                          | certificate VALID                |    |
|            | Cellular telephone system and                |            | 985                         | EUICC                                |                  | 12345678901234<br>56789012345678<br>9012 |                                  |    |
|            |                                              |            | 819                         | ICCID                                |                  | FFFFFFFFFFFF                             | F                                |    |
|            | >>> Entwicklungsdaten                        |            | <sup>638</sup> 1            | IMEI                                 |                  | 12345678901234<br>56                     |                                  |    |
|            |                                              |            | 072                         | IMSI                                 |                  | FFFFFFFFFFFFF                            | F                                |    |
| 5          |                                              |            | 004                         | TELNR                                |                  | 12345678901234<br>5                      |                                  | ~  |
| XRD        |                                              | Inf        | ormation                    |                                      |                  | 10d2                                     |                                  |    |

#### Figure 1

#### Work Procedure 1

1. Carry out commissioning of HERMES control unit (N112/9) with diagnostic system.

[i] To do this, select menu item "Quick test view  $\rightarrow$  N112/9 'Telematics services' (HERMES) communication module  $\rightarrow$  Adaptations  $\rightarrow$  Commissioning  $\rightarrow$  Commissioning of already installed control unit".

**i** Then follow the user guidance in XENTRY Diagnosis.

#### 2. Ensure that the vehicle has sufficient mobile reception (Figure 2).

**i** To do this, select menu item "Quick test view  $\rightarrow$  N112/9 'telematics services' (HERMES) communication module  $\rightarrow$  Actual values  $\rightarrow$  Cellular telephone system and data communication".

Li Then follow the user guidance in XENTRY Diagnosis.

**i** The current actual value of the "Reception field strength Cellular telephone system" **must be 80%** or above **(Figure 2)**.

**i** If the current actual value of the "Reception field strength Cellular telephone system" is **below 80%**, **position the vehicle outside** to improve mobile reception. The poorer mobile reception is, the higher the probability that the over-the-air (OTA) update of the SIM card data in the HERMES control unit (N112/9) will not be successful.

|           | ENTRY Diagnosis                               |          |             |                  | 845.5 F             |          | 6           | Mercedes-Be  | nz – – ×        | <. |
|-----------|-----------------------------------------------|----------|-------------|------------------|---------------------|----------|-------------|--------------|-----------------|----|
| -         | > Diagnosis > N112/9 - Control unit for       | telem    | atics servi | ces (HERMES      | S)                  | 🗂 12.    | 0V Ignition | ON 📝 🛓       | è 🍰 🛸           | C. |
|           | Version Error codes / Events Actual values Ac | tuations | Adaptations | Control unit log | List of fault codes | Tests    | Author data |              |                 |    |
| 合         | Selection                                     | Ce       | lular telep | hone system      | and data com        | munica   | itions      |              |                 | T  |
|           | Power supply / Environmental                  | ^ Act    | tual values |                  |                     |          |             |              |                 |    |
| 8 m       | Buttons                                       |          | No.         | Name             |                     |          |             | Actual value | Specified value |    |
| <b>FE</b> | Wheel positions                               |          | 175         | Type of r        | mobile telephone    | servic   | e           | NO RECEPTION |                 | ^  |
| -         | GPS data                                      |          | 026         | Reception system | on field strength ( | Cellular | telephone   | 80%          |                 |    |
| _         | Cellular telephone system and                 |          | 254         | SIM card         |                     |          |             |              |                 |    |
| E         |                                               |          |             |                  |                     |          |             |              |                 |    |
|           | + Telematic services                          |          |             |                  |                     |          |             |              |                 |    |
|           | >>> Entwicklungsdaten                         |          |             |                  |                     |          |             |              |                 |    |
| ~         |                                               |          |             |                  |                     |          |             |              |                 |    |
|           |                                               |          |             |                  |                     |          |             |              |                 |    |
| Figure    | 2                                             |          |             |                  |                     |          |             |              |                 |    |

Continue with Work Procedure 2 (update data of SIM card in HERMES control unit (N112/9) OTA).
 Ignition must be switched on and battery maintainer must be used during the OTA process.

#### Work Procedure 2

1. Log in to "NetStar" and call up the Vehicle Master Inquiry (VMI) screen (Figure 3).

| N    | NetStar               | NEWS V Search News Articles and Microsites        | Q     | Neclasr contains confidential information | 0 | % ▲              |
|------|-----------------------|---------------------------------------------------|-------|-------------------------------------------|---|------------------|
| 6    | SERVICE / VEHICLE INF | DRMATION                                          |       |                                           |   |                  |
|      | MULTIPLE VIN'S VIN    | ANN Last 7 or 14, 17 character VIN/FIN FIND CLEAR | PRINT |                                           |   | RADIOCODE LOOKUP |
| F    |                       |                                                   |       |                                           |   |                  |
| Leal |                       |                                                   |       |                                           |   |                  |
|      |                       |                                                   |       |                                           |   |                  |
|      |                       |                                                   |       |                                           |   |                  |
|      |                       |                                                   |       |                                           |   |                  |
|      |                       |                                                   |       |                                           |   |                  |
|      |                       |                                                   |       |                                           |   |                  |
|      |                       |                                                   |       |                                           |   |                  |
|      |                       |                                                   |       |                                           |   |                  |
|      |                       |                                                   |       |                                           |   |                  |
|      |                       |                                                   |       |                                           |   |                  |
|      |                       |                                                   |       |                                           |   |                  |
|      |                       |                                                   |       |                                           |   |                  |
|      |                       |                                                   |       |                                           |   |                  |
| Fig  | qure 3                |                                                   |       |                                           |   |                  |

2. Search for the vehicle identification number (VIN) (Figure 4).

**i** The **"OTA Update"** link becomes visible in the campaign table (next to Campaign Number 2023110006) in the VMI screen when the campaign is open for the selected vehicle.

| D | NetStar                                                | EWS · Search News Articles and                                | Microsites Q                                                    |                                                      | NetStar contains confidential | information |               | 0                             | % ♠              |
|---|--------------------------------------------------------|---------------------------------------------------------------|-----------------------------------------------------------------|------------------------------------------------------|-------------------------------|-------------|---------------|-------------------------------|------------------|
| 8 | SERVICE / VEHICLE INFORMA                              | TION                                                          |                                                                 |                                                      |                               |             |               |                               |                  |
|   | MULTIPLE VIN'S VIN/TIN                                 | Last 7 or 14, 17 character VIN/FIN                            | FIND CLEAR PRINT                                                |                                                      |                               |             |               |                               | RADIOCODE LOOKUP |
| - |                                                        |                                                               | ALERTS ()                                                       |                                                      |                               |             |               |                               |                  |
| щ |                                                        |                                                               | UPRTTER VEHICLE     Vehicle has HERMES module, but Mercedes PRO | 0 connect is not active, check if customer wants ser | vices.                        |             |               |                               |                  |
|   | 2019 UK7/M<br>VIN WD4PF0CD2KT003937 []                 | 2019 UK7/MB-419 KA 4X2 36<br>(1003937 🖞 FIN WD490764311003937 | Open Campaign 2021030012 - VS3ORTUNK                            |                                                      |                               |             |               |                               |                  |
|   | Vehicle Status 0-NORMAL<br>Upholstery VF7-Fabric Black | ENGINE # 64289942226940<br>Transmission # 72290210880116      | CAMPAIGNS                                                       | HICLE CAMPAIGN STATUS                                |                               |             |               |                               | 🦲 Open           |
|   | Paint 769-Dark Grey                                    | Tire Brand                                                    | Campaign Number                                                 | Brief Description                                    | Start Date                    | Status      | Campaign Type | Actions                       |                  |
|   | WARRANTY & SALE                                        | PRODUCTION INFO<br>Production Date 4/11/2019                  | 2019120007                                                      | VS3KRAFMOD                                           | 12/19/2019                    | CLOSED      | RECALL        | Campaign Details              |                  |
|   | Retail Date 4/29/2019                                  | Radio Serial #                                                | 2020020011                                                      | USVS3LIMIT                                           | 2/13/2020                     | CLOSED      | SERVICE       | Campaign Details              |                  |
|   | Selling Dealer 17114                                   | Radio Code                                                    | 2020030012                                                      | V\$3FLABIND                                          | 4/9/2020                      | CLOSED      | RECALL        | Campaign Details              |                  |
|   | REMOTE DIAGNOSTICS TEST                                | CHEATE CASE                                                   | 2020030013                                                      | VS3SCHLENK                                           | 4/15/2020                     | CLOSED      | RECALL        | Campaign Details              |                  |
|   | Option Codes 🔟                                         | E-PDI 🚰                                                       | 2020040019                                                      | VS3BAUTOP                                            | 5/18/2020                     | CLOSED      | RECALL        | Campaign Details              |                  |
|   | PTSS Info []                                           | Guides / Manuals C                                            | 2020040023                                                      | VS3BRADVER                                           | 5/19/2020                     | CLOSED      | RECALL        | Campaign Details              |                  |
|   | Service Sheets                                         | Multi Point Inspection Form C                                 | 2020080012                                                      | VS3ZKUSRS                                            | 9/11/2020                     | CLOSED      | SERVICE       | Campaign Details              |                  |
|   | Service Bulletin                                       | Electronic Test Data                                          | 2021020024                                                      | PDGHERMPOS                                           | 7/30/2021                     | CLOSED      | RECALL        | Campaign Details              |                  |
|   |                                                        | Available Accessories                                         | 2021030012                                                      | VS3ORTUNKI                                           | 3/17/2021                     | OPEN        | SERVICE       | Campaign Details INDTA Update |                  |
|   |                                                        |                                                               | 2021050005                                                      | VS3BREBOL                                            | 6/4/2021                      | OPEN        | RECALL        | Campaign Details   OTA Update |                  |
|   |                                                        |                                                               | 2022010005                                                      | V\$3PA27ERI                                          | 1/26/2022                     | OPEN        | RECALL        | Campaign Details   OTA Update |                  |

Figure 4 – In the "Actions" column, "OTA Update" is available, listed next to Campaign Number 2023110006

3. Click on the "OTA update" link (Figure 4).

i A pop-up window requesting an EID number for the OTA update will appear (Figure 5).

| 1   | VetStar                                               | 1845 - P. March Street Management                       | diament Q                                                 |                                                                                                    | Not the even services                                                                   | (Antonio Internet     |               | •       | ۰. ♦                   |  |  |  |  |  |
|-----|-------------------------------------------------------|---------------------------------------------------------|-----------------------------------------------------------|----------------------------------------------------------------------------------------------------|-----------------------------------------------------------------------------------------|-----------------------|---------------|---------|------------------------|--|--|--|--|--|
| ß   | 10-20 VEHICLE INFORMA                                 | tion                                                    |                                                           |                                                                                                    |                                                                                         |                       |               |         |                        |  |  |  |  |  |
| 8   | MULTIPLEMINE STORING                                  |                                                         | (1.1.1.1 C1.1.1.0                                         | HIT                                                                                                    |                                                                                         |                       |               |         |                        |  |  |  |  |  |
|     | 1                                                     |                                                         |                                                           |                                                                                                    |                                                                                         |                       |               |         |                        |  |  |  |  |  |
| ad. | 9_                                                    |                                                         | 0 URRTER VEHICLE<br>0 Vehice has HER VED module but Vehic | O USMITER VE-ICLE     O VECENE INSI VECENE DID VECENES FRO EXTEND & INSI AD- EXTEND ARTICLE PROVIDENCES |                                                                                         |                       |               |         |                        |  |  |  |  |  |
|     | 2019 UK7/M                                            | 8-419 KA 432 38<br>PR: WD490764311003937                | Oper Group 200 0001 - VS00Tuve                            |                                                                                                    |                                                                                         |                       |               |         |                        |  |  |  |  |  |
|     | Venice Scalar & NORMAL<br>Uphoratory VT7 Fabric Black | Engine + 6428944223648<br>Transmission + 72295219856118 | CAMPAIDIS                                                 | MBUSA SIM Card Updat                                                                                    | e Campaign Interface 2021030012                                                         |                       |               |         | ii oy                  |  |  |  |  |  |
|     | Part 200 Dark Grey                                    |                                                         | Campaign Number                                           | Please ensure the     Use VaCor from the                                                                | vehicle is running and in good network re<br>• VENTRY Affrareater Ported to look up the | eception area.        | Campaign Type | Actions |                        |  |  |  |  |  |
|     | WARRANTY & DALE                                       | PRODUCTION INFO                                         |                                                           | Find EID in Control                                                                                     | Tab > HERMES. The EID is 2 parts.                                                       |                       | RECALL        |         |                        |  |  |  |  |  |
|     | Result Date 4/28/2018                                 | Rado Senal #                                            |                                                           | Please be sure to c     submit the Over Tr     You should see a c                                       | opy and paste both parts (32 digits total)<br>le Air Update.                            | ) without spaces then | SERVICE       |         |                        |  |  |  |  |  |
|     | Selling Dearse 17114                                  | Renta Caste                                             |                                                           | · Too should see an                                                                                     | esponse mount one next to minutes.                                                      | _                     | RECALL        |         |                        |  |  |  |  |  |
|     |                                                       |                                                         |                                                           | EID:                                                                                                    |                                                                                         |                       | RECALL        |         |                        |  |  |  |  |  |
|     | Option Codes                                          | 1.901/2                                                 | 2020040019                                                | Status: NOT STARTED                                                                                     | pr.                                                                                     |                       | RECALL        |         |                        |  |  |  |  |  |
|     | PTSS into TD                                          | Goldes / Manuals C                                      |                                                           |                                                                                                    |                                                                                         |                       | RECALL        |         |                        |  |  |  |  |  |
|     | Service Sheets                                        | Multi Point Inspection Form                             | 2020080012                                                |                                                                                                    |                                                                                         | _                     | SERVICE       |         |                        |  |  |  |  |  |
|     | Service Bulletin                                      | Electronic Test Data                                    | 2021030024                                                |                                                                                                    |                                                                                         |                       | RECALL        |         |                        |  |  |  |  |  |
|     |                                                       | Available Accessories U                                 | 3021030012                                                |                                                                                                    |                                                                                         |                       | SERVICE       |         |                        |  |  |  |  |  |
|     |                                                       |                                                         | 2021050005                                                | VS3BREBOL                                                                                               | 6/4/2023                                                                                | OPEN                  | RECALL        |         |                        |  |  |  |  |  |
|     |                                                       |                                                         | 2022010005                                                | VS3PAZ7ERI                                                                                              | 1/26/2022                                                                               | OPEN                  | RECALL        |         |                        |  |  |  |  |  |
|     |                                                       |                                                         | SERVICE PACKAGES                                          |                                                                                                    |                                                                                         |                       |               |         | 🖀 kapirat 😕 kapirag Sa |  |  |  |  |  |

#### Figure 5

4. Look up the valid EID number for the vehicle in "Vehicle Documentation" (VeDoc).

| 1 | ΤI | To do this | , enter the VIN | , "Search" | , select " | 'Control units", | and click on | "Hermes | <ul> <li>control unit"</li> </ul> | (Figure | 6). |
|---|----|------------|-----------------|------------|------------|------------------|--------------|---------|-----------------------------------|---------|-----|
|---|----|------------|-----------------|------------|------------|------------------|--------------|---------|-----------------------------------|---------|-----|

| HICLE DATA                                                 |                                                                     |                 |                |                        |            |               |            |              |            |                 |               |     |            | PROD 23.5.5       |               |      |
|------------------------------------------------------------|---------------------------------------------------------------------|-----------------|----------------|------------------------|------------|---------------|------------|--------------|------------|-----------------|---------------|-----|------------|-------------------|---------------|------|
| nicle identificatio                                        | ion no. (FIN) WDC253                                                |                 | Vehicle identi | fication no. (FIN or ' | /IN)       | -             |            |              |            |                 |               |     |            |                   |               |      |
| cle identificatio                                          | on no. (VIN) WDC0G!                                                 | Search          |                |                        |            | 1 1           | Q Search < |              |            |                 |               |     |            |                   |               |      |
| dentification                                              | Major assemblies Codes                                              | SAA numbers     | VPD and serial | no. Control un         | its heft-  | relevant data | Navigation | FO texts     | listory    | Sales data      | Certification | 1   | Model plat | e Equipment       | Plant texts   |      |
| + Add control                                              | ol unit 🛛 🏹 Filter 🔪 🔿 Reset sort                                   | ting            |                |                        |            |               |            |              |            |                 |               |     |            |                   |               |      |
| Designation                                                | _                                                                   |                 | Model          | Diogenes name          | Short des. | ID code       | Version    | Hardware of  | bject r Ca | ID CVN          | Flash         | SCN | ¢ Servic   | Serial number     |               |      |
| ermes - Contre                                             | rolunit                                                             |                 | VPDPAR         | HERMES                 | HERMES     |               |            | 167 901 85 0 | )2         |                 | Ø             | 121 |            | 1679004912000     |               | 90   |
|                                                            | rung Master                                                         |                 | VPDPAR         | HLI_FL247              | LRL        |               |            | 247 901 83 0 | 02         |                 | Ø             | V   |            | 2479018402000     |               | 90   |
| VR-S Leuchtwe                                              | eitenregulierung Slave                                              |                 | VPDPAR         | HLI_FR247              | LRR        |               |            | 247 901 84 0 | )2         |                 |               | V   |            | 2479018302000     |               | 90   |
| J Head Unit                                                |                                                                     |                 | HEAD UNIT      | HU6                    | HU         |               |            | 253 901 77 0 | 01         |                 |               | V   | V          | HBM267K75850      |               | 0    |
| A-V Klimabed                                               | dieneinheit vorne                                                   |                 |                | HVAC222                | KLA        |               |            | 000 901 96 0 | 06         | F0E76809        | V             | V   | V          | 3030303030303     |               | 0    |
| Kombiinstrum                                               | ient                                                                |                 |                | IC213                  | КІ         |               |            | 205 901 00 2 | 21         |                 | V             |     |            | 2059010021009     |               | 0    |
| OU-S5 RDU-Se                                               | ensor 5                                                             |                 |                | IMRR177_R1             | BSMR1      |               |            | 000 901 03 0 | 8          |                 | V             |     |            | 0009010308000     |               | 0    |
|                                                            | · · · · · · · · · · · · · · · · · · ·                               |                 |                | IMDD177 D2             | DCMD2      |               |            | 000 004 02 0 | 10         |                 | 7             | [7] |            | 0000040200000     |               | 1    |
| ERTIFICATE O                                               | CHAINS                                                              |                 |                |                        |            |               |            |              |            |                 |               |     |            |                   |               |      |
| Secure o<br>munication ce<br>Electronic de<br>anagement ce | onboard<br>ertificate<br>chain<br>trive line<br>ertificate<br>chain |                 |                |                        |            |               |            |              |            |                 |               |     |            |                   |               |      |
| Electronic di<br>inagement pui                             | Irive line<br>Iblic key                                             |                 |                |                        |            |               |            |              |            |                 |               |     |            |                   |               |      |
| FTWARE AN                                                  | ID COMPONENTS OF THE SELECT                                         | ED CONTROL UNIT |                |                        |            |               |            | + Add c      | omponent   | i.              |               |     |            |                   |               |      |
| Object numbe                                               | 70                                                                  | e 🗈             | 23             |                        | 1          | ECN           | 1          | Alian        |            | -               |               |     |            | Internetification | standal south | _    |
| 0 002 02 44                                                | 26                                                                  | thr Ee          | 247902         |                        | C0 H       | 2002          | C6         | EID1         | De         | boddod UICC ID  | Part 1        |     |            | 2003303430        | 21002C250000  | in " |
| 10 302 02 44                                               |                                                                     |                 | 24/902         |                        | 247        | 302           |            | CIDI         | cn         | ineraed OICC-ID | ratt i        |     |            | 0903302420        | 010002500001  | 10 U |
| 00 302 31 33                                               |                                                                     |                 |                |                        |            |               |            | CIDZ         | En         | inennen Olde-ID | Fait 2        |     |            | 03021450          |               | 6    |

#### Figure 6

5. Enter the valid EID number and click on "Submit" (Figure 7).

**i** To do this, enter the **EID1 + EID2** numbers from VeDoc **without spaces or special characters** as shown. (e.g.: 89033024208100862500000069027456 – **EXAMPLE ONLY**).

| NetStar                                                                               | NEWS - The Development of the                          | a dan me                 |                                                                                      |                                                                                                    | ، محمد بای محمد ب |               | 0       | 5 A.    |
|---------------------------------------------------------------------------------------|--------------------------------------------------------|--------------------------|--------------------------------------------------------------------------------------|----------------------------------------------------------------------------------------------------|-------------------|---------------|---------|---------|
| 104-10 VINCLI INFORM                                                                  |                                                        |                          |                                                                                      |                                                                                                    |                   |               |         |         |
|                                                                                       |                                                        | 100 ALMA                 | ( HEART )                                                                            |                                                                                                    |                   |               |         |         |
| -                                                                                     |                                                        |                          |                                                                                      |                                                                                                    |                   |               |         |         |
|                                                                                       |                                                        |                          |                                                                                      | nina nama tan das                                                                                                    |                   |               |         |         |
| 2010 (4774)<br>105 105-0710(22115)(4775)                                              | N-FITERA AND IN<br>TO WORKED AND THE AND T             | Coer Gerge gr 2021250112 |                                                                                      |                                                                                                    |                   |               |         |         |
| Venicle Steam & ACCENTAL<br>Optimizing WY7 Paleric Black                              | Andred + proventioned<br>Transmission + 72290210888114 | CAMPARINE                | MBUSA SIM Card Upde                                                                  | ite Campaign Interface 2021030012                                                                                                    |                   |               |         | ti terr |
| Jan 291 Dark Grey                                                                     |                                                        | Compaign Number          | Please ensure the     Use UP for them                                                | vehicle is running and in good network                                                                                                    | reception area.   | Campeton Type | Actions |         |
| WARRANTY & SALZ PRODUCTION INFO<br>Instance Lines 420(2019) Production Care 471(2019) |                                                        | Find BID in Control      | of Tab > HERMES. The EID is 2 parts.                                                 | ine south                                                                                                    | RECALL            |               |         |         |
| Name Data Arthough                                                                    | Autobra A                                              |                          | <ul> <li>Please be solve to<br/>submit the Over</li> <li>You should see a</li> </ul> | Integer de sure to copy and passe door parts (s.c. oges total) wonder spaces chen     submit the Over The Air Update     You should see a restource within the next 10 minutes                                                                                                    |                   |               |         |         |
| Seting Date: 17114                                                                    | NALCON                                                 |                          |                                                                                      | and the second second | _                 | RECALL        |         |         |
|                                                                                       |                                                        |                          | EID: 89033024208100                                                                  | 86250000069027456                                                                                                    |                   | RICALL        |         |         |
| Option Caldes 🗖                                                                       | 1400.02                                                |                          | Status: NOT STARTED                                                                  |                                                                                                    |                   | RECALL        |         |         |
| PTIS Infa                                                                             | Suttry (Memory)?                                       |                          |                                                                                      |                                                                                                    |                   | RECALL        |         |         |
| Service Sheets T                                                                      | Multi Faint Impection Form                             |                          |                                                                                      |                                                                                                    |                   |               |         |         |
| Service Bulletin                                                                      | Testronic Test Data                                    | 2021020024               |                                                                                      |                                                                                                    |                   | RECALL        |         |         |
|                                                                                       | Analisais Accessories                                  | 2621030012               | ×                                                                                    |                                                                                                    |                   | SERVICE       |         |         |
|                                                                                       |                                                        | 2021050805               | VEDEREDAL                                                                            | 4/4/2021                                                                                                    | OPCN              | RECALL        |         |         |
|                                                                                       |                                                        | 2022010005               | VERVALTER                                                                            | 1/26/2022                                                                                                    | OPEN              | RECALL        |         |         |
|                                                                                       |                                                        |                          |                                                                                      |                                                                                                    |                   |               |         |         |

Figure 7 – EID1 + EID2 input

**i** After you click "Submit", the following screens can be displayed depending on the results of the OTA Update: (Figures 8, 9, 10 11, and 12).

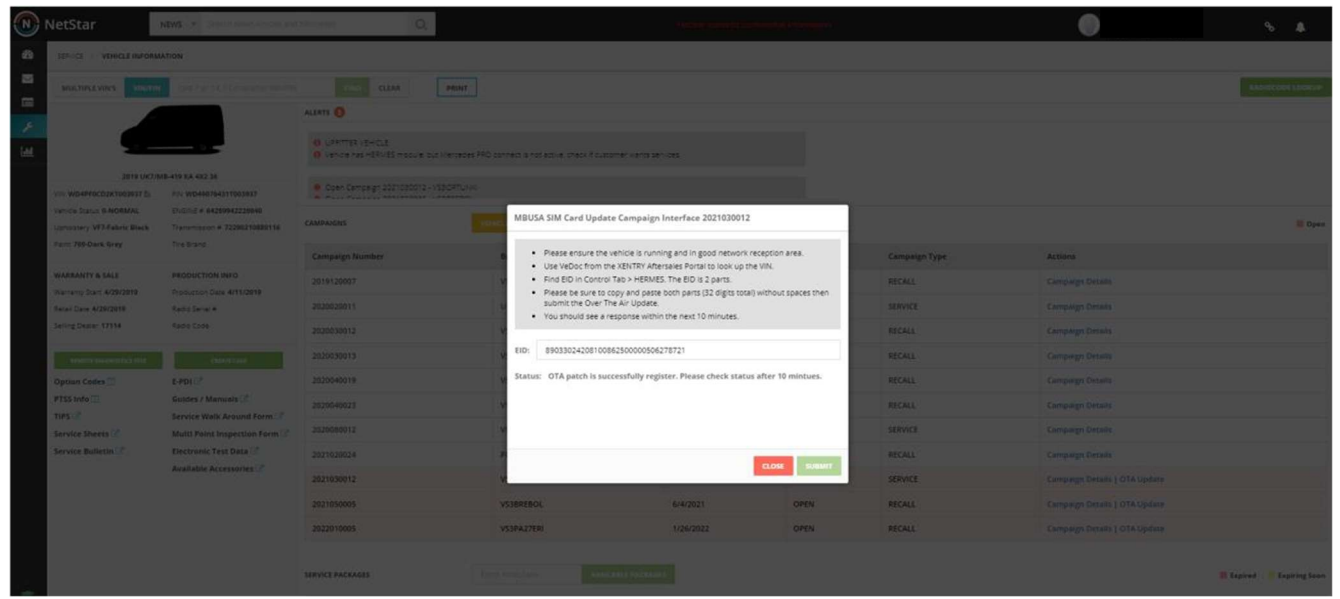

**Figure 8** (screen on "NetStar" after the OTA update has been registered successfully) Status: OTA patch is successfully registered. Please check status after 10 minutes

|    | NetStar                                           | and a low-transformed                                   | denin Q                                                           |                                                                    | Anglia (commenditio                                                                                                    | enil Mennet       |               |                               | ъ. "А |
|----|---------------------------------------------------|---------------------------------------------------------|-------------------------------------------------------------------|--------------------------------------------------------------------|----------------------------------------------------------------------------------------------------|-------------------|---------------|-------------------------------|-------|
| ø  | SERVICE - VEHICLE INFORMA                         | stion                                                   |                                                                   |                                                                    |                                                                                                    |                   |               |                               |       |
| 25 |                                                   |                                                         |                                                                   |                                                                    |                                                                                                    |                   |               |                               |       |
|    | -                                                 |                                                         | ALEATE O                                                          |                                                                    |                                                                                                    |                   |               |                               |       |
| 1. |                                                   |                                                         | 0 United and the cut<br>0 Vence on -Bulls root, a particular Part | o comedig not enviro internative meno                              | 14 <sup>-1</sup> -145                                                                                                    |                   |               |                               |       |
|    | 2818 UK7/M                                        | B-419 XA 4X2 28<br>Pri, WD496764317062831               |                                                                   |                                                                    |                                                                                                    |                   |               |                               |       |
|    | Longe Inc. 6 NORMAL<br>Linearcey VET-Failed Black | EVENU + 64209642226840<br>Transmission # 72290216880118 | CAMPAISID                                                         | MBUSA SIM Card Update Campaig                                      | gn Interface 2021030012                                                                                                    |                   |               |                               | ii op |
|    | Tant 769 Dark Gray                                |                                                         | Campaign Number                                                   | Please ensure the vehicle is ru     Use VeDor from the VENTRY A    | nning and in good network recep                                                                                                    | ition area.       | Campaign Type | Actions                       |       |
|    | WARRANTY & SALE                                   | RANTY & SALE PRODUCTION INFO                            |                                                                   | Find EID in Control Tab > HERM     Please be sure to copy and pase | n Control Tab > HERMES. The EID is 2 parts.<br>sure to copy and pasts both parts (32 digits total) without spaces then<br>e Over The Air Update.<br>Is get a response within the next 10 minutes. | hout sources then | RECALL        |                               |       |
|    | Ratal Ceta 4/26/2019                              | RapoSeral#                                              | 2020020011                                                        | submit the Over The Air Updat     You should see a response with   |                                                                                                    |                   |               |                               |       |
|    | Selling Cesler 17114                              | Redit Core                                              |                                                                   | *                                                                  |                                                                                                    |                   | RECALL        |                               |       |
|    |                                                   |                                                         |                                                                   | EID: 8903302420810086250000050                                     | 06278721                                                                                                    |                   | RECALL        |                               |       |
|    | Option Codes 💷                                    | 1-PD117                                                 |                                                                   | Status: STARTED                                                    |                                                                                                    |                   | RECALL        |                               |       |
|    | PTSS Info T                                       | Guides / Manuals                                        | 2020040023                                                        | *                                                                  |                                                                                                    |                   | RECALL        |                               |       |
|    | Service Shorts                                    | Multi Point Inspection Form D                           | 2020080012                                                        | *                                                                  |                                                                                                    |                   | RERVICE       |                               |       |
|    | Service Bulletin 1                                | Electronic Test Data                                    | 2021020024                                                        | -                                                                  |                                                                                                    | OSE SUBART        | REGALL        |                               |       |
|    | Available Accessories 🖉                           | 2021036012                                              | w.                                                                |                                                                    |                                                                                                    | SERVICE           |               |                               |       |
|    |                                                   | 2021050005                                              | VS38REBOL                                                         | 6/4/2021                                                           | OPEN                                                                                                    | RECALL            |               |                               |       |
|    |                                                   |                                                         | 2022010005                                                        | VS3PA27ER                                                          | 1/26/2022                                                                                                    | OPEN              | RECALL        | Campaign Details   DTA update |       |

Figure 9 (screen on "NetStar" if "OTA update" is clicked again during the OTA update process) Status: Started

| MULTIPLE VIN'S VINOTIN                                 |                                                          | CLEAR PRINT                                                         |                                                                                                    |                                           |                |               |         |      |
|--------------------------------------------------------|----------------------------------------------------------|---------------------------------------------------------------------|----------------------------------------------------------------------------------------------------|-------------------------------------------|----------------|---------------|---------|------|
|                                                        |                                                          | ten 0                                                               |                                                                                                    |                                           |                |               |         |      |
|                                                        |                                                          | G. UPATTER VEHICLE     G. Vence has HERVIES module, but Mercedes Pr | RO connect is not active, check if customer w                                                                                                    | ents services                             |                |               |         |      |
| Vin WD4PF0CD2KT003937 5                                | Fin WD49076431T093937                                    | Open Campaign 2021030012 - \\$SORTUNN                               |                                                                                                    |                                           |                |               |         |      |
| Vehicle Status 0-NORMAL<br>Upholstory VF7-Fabric Black | ENGINE = 64280942220940<br>Transmission = 72290210880116 |                                                                     | MBUSA SIM Card Update Carr                                                                                                    | npaign Interface 2021030012               |                |               |         | Cpen |
| Paint 769-Dark Grey                                    |                                                          | Campaign Number                                                     | Please ensure the vehicle     Use VeDos from the VENI                                                                                                    | is running and in good network reception  | area.          | Campaign Type | Actions |      |
| WARRANTY & SALE                                        | PRODUCTION INFO                                          | 2019120007                                                          | Get PEDCE Holin Die ADMAR AM     Find EID in Control Tab > HERMI     Please be sure to copy and past     submit the Over The Air Update     You should see a resone with | HERMES. The EID is 2 parts.               | it spaces then | RECALL        |         |      |
| Retall Date 4/29/2019                                  | Radio Sarial #                                           | 2020020011                                                          |                                                                                                    | Jpdate.<br>te within the next 10 minutes. |                | SERVICE       |         |      |
| Selling Dealer 17114                                   | Radio Code                                               | 2020030012                                                          | v                                                                                                    |                                           |                | RECALL        |         |      |
| REMOTE CONLINCE THEF                                   |                                                          | 2020030013                                                          | EID: 89033024208100862500                                                                                                    | 000506278818                              |                | RECALL        |         |      |
| Option Codes 🛄                                         | E-PDI 📴                                                  | 2020040019                                                          | Status: COMPLETED                                                                                                    |                                           |                | RECALL        |         |      |
| PTSS Info                                              | Guides / Manuals                                         | 2020049023                                                          | v                                                                                                    |                                           |                | RECALL        |         |      |
| Service Sheets                                         | Multi Point Inspection Form                              | 2020080012                                                          | W.                                                                                                    |                                           |                | SERVICE       |         |      |
| Service Bulletin                                       | Electronic Test Data                                     | 2021020024                                                          | 19                                                                                                    | 0.05                                      | TIMAT          | RECALL        |         |      |
|                                                        | Available Accessories LS                                 | 2021030012                                                          |                                                                                                    | CLUSE                                     |                | SERVICE       |         |      |
|                                                        |                                                          | 2021050005                                                          | VSIBREBOL                                                                                                    | 6/4/2021                                  | OPEN           | RECALL        |         |      |
|                                                        |                                                          | 2022010005                                                          | VS3PA27ERI                                                                                                    | 1/26/2022                                 | OPEN           | RECALL        |         |      |

Figure 10 (screen on "NetStar" if the OTA update was successful) Status: Completed

|      | vetstar                                                                                                    | State -                                                                           |                                  |                                        |                                                                                                    |                                           |               | U.S. State |        |
|------|----------------------------------------------------------------------------------------------------|-----------------------------------------------------------------------------------|----------------------------------|----------------------------------------|----------------------------------------------------------------------------------------------------|-------------------------------------------|---------------|------------|--------|
| 6    | SERVICE VEHICLE INFORMA                                                                                      | NION                                                                              |                                  |                                        |                                                                                                    |                                           |               |            |        |
| 10   |                                                                                                    |                                                                                   | CLAS T                           | int .                                  |                                                                                                    |                                           |               |            |        |
|      |                                                                                                    |                                                                                   | 44875 <b>Q</b>                   |                                        |                                                                                                    |                                           |               |            |        |
| int. |                                                                                                    |                                                                                   |                                  |                                        |                                                                                                    |                                           |               |            |        |
|      | 2019 UK7/MB 419 KA KK2 38<br>WH WD4010CD2K1069637 () 2-91 WD40034311063837                                   |                                                                                   | 2 Open Campa gr 2021030012 - 530 |                                        |                                                                                                    |                                           |               |            |        |
|      | Vencle Datus B PADRAAL<br>Uproteinry VET Fabric Black                                                        | 5%2%2 = 64289942228940<br>Turanasaan = 7228021888116                              | CAMPAIGNS                        | MBUSA SIM Card Update                  | Campaign Interface 2021030012                                                                                              |                                           |               |            | E Open |
|      | Fairs 766-Dark Srey                                                                                          |                                                                                   | Campaign Number                  | Please ensure the vel                  | ticle is running and in good network r                                                                                     | eception area.                            | Campaign Type | Actions    |        |
|      | WARKATYY & SALE PRO<br>Trainery Stars A28/2010 Door<br>Partic Data A28/2019 Rain<br>Saring Datas 171114 Rain | Production Info<br>Production Date Arth/2019<br>Rates Sensit +<br>Rates Cost      |                                  | Find EID in Control Ta                 | Use VEDIc from the XENTRY Aftersales Partial to look up the VIN.     Find EID in Control Tab > HERMES. The EID is 2 parts. |                                           |               |            |        |
|      |                                                                                                    |                                                                                   |                                  | You should see a resp                  | y and paste both parts (32 digits total<br>Air Update.<br>sonse within the next 10 minutes.                                | without spaces then                       | SERVICE       |            |        |
|      |                                                                                                    |                                                                                   |                                  |                                        |                                                                                                    |                                           | REALL         |            |        |
|      |                                                                                                    |                                                                                   |                                  | EID: 89033024208100862                 | EID: 89033024208100862500000506278721                                                                                      |                                           |               |            |        |
|      | Option Cestra                                                                                                | 14012                                                                             | 2020340019                       | Status: FAILED                         |                                                                                                    |                                           | RECALL        |            |        |
|      | PTSS Info C                                                                                                  | Guides / Manuals 🖓<br>Service Walk Around Form 🖓<br>Multi Point Inspection Form 🔇 |                                  | Error during execution of<br>with card | the command on the SM-SR. Could                                                                                            | mmand on the 5M-SR. Could not communicate |               |            |        |
|      | Service Sheets                                                                                               |                                                                                   | 2020080012                       | *                                      |                                                                                                    |                                           | SERVICE       |            |        |
|      | Service Bulletin (2)                                                                                         | Dectroole Test Data                                                               | 2021020024                       | 2                                      |                                                                                                    |                                           | RECALL        |            |        |
|      |                                                                                                    | Available Accessories?                                                            | 2021030012                       | ×                                      |                                                                                                    |                                           | SERVICE       |            |        |
|      |                                                                                                    |                                                                                   | 2021050005                       | VSIBERBOL                              | 6/4/2021                                                                                                    | OPEN                                      | RECALL        |            |        |
|      |                                                                                                    |                                                                                   | 2022010005                       | V\$3842788                             | 1/26/2022                                                                                                    | OPEN                                      | RECALL        |            |        |
|      |                                                                                                    |                                                                                   |                                  |                                        |                                                                                                    |                                           |               |            |        |

**Figure 11** (screen on "NetStar" if the OTA update was not successful) Status: Failed – Error during execution of the command on the SM-SR. Could not communicate with card.

| STRICE / VEHICLE INFORMATION                                        |                                                                              |                                                                                                    |                                                                                                    |                                                                                                    |              |               |         |  |  |
|---------------------------------------------------------------------|------------------------------------------------------------------------------|----------------------------------------------------------------------------------------------------|----------------------------------------------------------------------------------------------------|----------------------------------------------------------------------------------------------------|--------------|---------------|---------|--|--|
| MULTIPLEVINS VIKATIN LEST 707.14.17 DERICH VIKATIN TAKO CLEAN PAINT |                                                                              |                                                                                                    |                                                                                                    |                                                                                                    |              |               |         |  |  |
|                                                                     |                                                                              | Aum O                                                                                                    |                                                                                                    |                                                                                                    |              |               |         |  |  |
|                                                                     |                                                                              | URANTER VEHICLE     Vience next MERIES involue ibut Merceses RRD connect a not active, if customer vients services |                                                                                                    |                                                                                                    |              |               |         |  |  |
| 2019 UK7                                                            | MB-AM2CA46                                                                   |                                                                                                    |                                                                                                    |                                                                                                    |              |               |         |  |  |
| VIN WD4PF0CD2KT003937                                               | FIN WD490764317003037                                                        |                                                                                                    |                                                                                                    |                                                                                                    |              |               |         |  |  |
| Upholistery VF7-Fabric Black                                        | Transmission # 72290210880116                                                | CAMPAIGNS                                                                                                    | CAMPAGINS MBUSA SIM Card Update Campaign Interface 2021050005                                                                                                    |                                                                                                    |              |               |         |  |  |
| Paint 769-Dark Grey                                                 | Tire Brand                                                                   | Campaign Number                                                                                                    | Piesse ensure the vehicle is run     Use VeDoc from the XENTRY Aft     Find EID in Control Tab > HERMI     Piesse be sure to copy and pass     then submit the Over The Air Up | ning and in good network reception area.<br>tersales Portai to look up the VIN.<br>ES. The ED is 2 parts.<br>te both parts (2 digits total) without spaces<br>pdate.<br>in the next 10 minutes. | t spaces     | Campaign Type | Actions |  |  |
| WARRANTY & SALE                                                     | PRODUCTION INFO<br>Production Date 4/11/2019<br>Radio Serial #<br>Radio Code | 2019120007                                                                                                    |                                                                                                    |                                                                                                    |              | RECALL        |         |  |  |
| Retail Date 4/29/2019                                               |                                                                              | 2020020011                                                                                                    |                                                                                                    |                                                                                                    |              |               |         |  |  |
| Selling Dealer 17114                                                |                                                                              | 2020030012                                                                                                    | <ul> <li>rou snoulo see a response within</li> </ul>                                                                                                    |                                                                                                    |              | RECALL        |         |  |  |
| REMORE DALE-MOTING THEF.                                            |                                                                              | 2020030013                                                                                                    | EID: 89641603100000943371000000                                                                                                    | EID: 89641603100000943371000000100001                                                                                                    |              | RECALL        |         |  |  |
| Option Codes                                                        | E-PDI C                                                                      | 2020040019                                                                                                    | Status: FAILED<br>The EIS Identified by this EID 8964160<br>to the function provider.                                                                                          |                                                                                                    |              | RECALL        |         |  |  |
| PTSS Info 1                                                         | Guides / Manuals                                                             | 2020040023                                                                                                    |                                                                                                    | 503100000943371000000100001 Is unknown                                                                                                    | unknown      | RECALL        |         |  |  |
| Service Sheets 😭                                                    | Multi Point Inspection Form                                                  | 2020080012                                                                                                    | You exceed the OTA submit limit. Ple                                                                                                    | ase follow next step in the Wor                                                                                                    | •            | SERVICE       |         |  |  |
| Service Bulletin 🗹                                                  | Electronic Test Data 🗷                                                       | 2021020024                                                                                                    | PL                                                                                                    |                                                                                                    |              | RECALL        |         |  |  |
|                                                                     | Available Accessories G*                                                     | 2021030012                                                                                                    |                                                                                                    |                                                                                                    | CLOSE SUBMIT |               |         |  |  |
|                                                                     |                                                                              | 2021050005                                                                                                    | VS3BREBOL                                                                                                    | 6/4/2021                                                                                                    | OPEN         | RECALL        |         |  |  |
|                                                                     |                                                                              | 2022010005                                                                                                    | VS3PA27ERI                                                                                                    | 1/26/2022                                                                                                    | OPEN         | RECALL        |         |  |  |

**Figure 12** (screen on "NetStar" if three consecutive OTA updates were not successful) Status: Failed – The EIS identified by this EID ######## is unknown to the function provider. You exceed the OTA submit limit. Please follow next step in the work instructions

- a. If the data of the SIM card in the HERMES control unit (N112/9) is *not* updated OTA successfully after approx.
   7 minutes: Carry out Work Procedures 3 and 4.
- **b.** If the data of the SIM card in the HERMES control unit (N112/9) is updated OTA successfully: Carry out only **Work Procedure 4**.

#### Work Procedure 3

Replace HERMES control unit (N112/9).
 I For basic information, see:

| Model 205:       | AR82.95-P-0019LW<br>AR82.95-P-0019LWM  |
|------------------|----------------------------------------|
| Models 213, 238: | AR82.95-P-0019LWE                      |
| Model 253:       | AR82.95-P-0019LWX<br>AR82.95-P-0019LWG |
| Models 257, 290: | AR82.95-P-0019FR                       |
| Models 118, 177: | AR82.95-P-0019MFA                      |
| Model 117:       | AR82.95-P-0019NKC                      |
| Model 156:       | AR82.95-P-0019NKA                      |
| Models 166, 292: | AR82.95-P-0019GQB<br>AR82.95-P-0019GQA |

| Model 167:       | AR82.95-P-0019ME                      |
|------------------|---------------------------------------|
| Model 172:       | AR82.95-P-0019WM                      |
| Model 190:       | AR82.95-P-0019RG<br>AR82.95-P-0019RGR |
| Models 217, 222: | AR82.95-P-0019LF                      |
| Model 231:       | AR82.95-P-0019RKM                     |
| Model 247:       | AR82.95-P-0019MFB                     |
| Model 293:       | AR82.95-P-0019EQ                      |
| Model 463:       | AR82.95-P-0019GW<br>AR82.95-P-0019XG  |

#### 2. Carry out commissioning of HERMES control unit (N112/9) with diagnostic system.

 $\boxed{\mathbf{i}}$  To do this, select menu item "Quick test view  $\rightarrow$  N112/9 'Telematics services' (HERMES) communication module  $\rightarrow$  Adaptations  $\rightarrow$  Commissioning  $\rightarrow$  Control unit replacement and commissioning of new control unit".  $\boxed{\mathbf{i}}$  Then follow the user guidance in XENTRY Diagnosis.

3. Continue with Work Procedure 4 (function test of HERMES control unit (N112/9) with diagnostic system).

#### Work Procedure 4

1. Carry out function test of HERMES control unit (N112/9) with diagnostic system.

[i] To do this, select menu item "Quick test view  $\rightarrow$  N112/9 'telematics services' (HERMES) communication module  $\rightarrow$  Actuations  $\rightarrow$  Self-test".

**i** Then follow the user guidance in XENTRY Diagnosis.

**i** The result of the function test of the HERMES control unit (N112/9) with the diagnostic system must be **Successful**.

2. Disconnect XENTRY Diagnosis.

#### Primary Parts Information

| Qty.            | Part Name                        | Part Number     |
|-----------------|----------------------------------|-----------------|
| As required (1) | HERMES control unit (N112/9) 3.0 | A 238 900 12 05 |
| •               |                                  |                 |

**i**Small parts such as screws, lock nuts, sealing rings, cable ties, fluids, sealant, etc. are not listed in the parts list. The required small parts are taken into account in the budgeting.

**i**Note: The following allowable labor operation should be used when submitting a warranty claim for this repair: <u>Warranty Information</u>

| Damage<br>Code | Operation<br>Number        | Description                                                                                                    | Labor Time<br>(hrs.) |  |  |
|----------------|----------------------------|----------------------------------------------------------------------------------------------------|----------------------|--|--|
|                | 02-4762*                   | Connect/disconnect diagnostic system<br>(XENTRY Diagnosis)                                                                                                    | 0.1                  |  |  |
| 54 973 19      | 02-5058*                   | Connect/disconnect starter battery charger<br>(with XENTRY Diagnosis connected)                                                                                                    | 0.1                  |  |  |
|                | 12-1906                    | Check data of SIM card in HERMES control unit<br>(with XENTRY Diagnosis connected)                                                                                                    |                      |  |  |
|                | 12-2005                    | Disconnect/connect ground line of on-board electrical system battery in case of communication failure (with XENTRY Diagnosis connected)<br>Models 117, 118, 156, 172, 177, 190, 231, 247<br>Model 205 (family 65) with model codes 17, 49, 75, 80<br>Model 205 (family 66) with model codes 17, 49<br>Model 205 (family 69) with model codes 81, 83, 85<br>Model 222 with model codes 10, 20, 30, 40, 56-59, 61, 62, 65, 67-69, 70, 80<br>Model 463 (family 76) with model codes 10, 20, 30, 40, 89, 90                                                                                   | 0.2                  |  |  |
|                | 12-2005                    | Disconnect/connect ground line of on-board electrical system battery in case of communication failure (with XENTRY Diagnosis connected)<br>Models 166, 167, 213, 238, 253, 257, 290, 292, 293<br>Model 205 (family 65) with model codes 11-16, 18, 19, 21-25, 27, 30, 41-48, 50, 60, 71-74, 76-78<br>Model 205 (family 66) with model codes 11-13, 15, 19, 21-25, 27, 30, 41-48, 50, 60, 81-83<br>Model 205 (family 69) with model codes 10, 20, 30, 50, 60, 70, 82, 84, 86<br>Model 217 with model codes 20, 40, 81, 82, 85, 86, 88<br>Model 222 with model codes 52, 53, 54, 55, 63, 64 | 0.2                  |  |  |
|                | 12-2005                    | Disconnect/connect ground line of on-board electrical system battery in case of communication failure (with XENTRY Diagnosis connected)<br>Model 217 with model codes 70, 83, 84, 87, 89, 90<br>Model 463 (family 77)                                                                                                    | 0.3                  |  |  |
|                | 12-2005                    | Disconnect/connect ground line of on-board electrical system battery in case of communication failure (with XENTRY Diagnosis connected)<br><b>Model 463 (family 76)</b> with model codes 50, 60, 70, 83-86                                                                                                    | 0.3                  |  |  |
|                | 12-2006<br>Models 217, 222 | Addition: Disconnect/connect ground line of on-board electrical system battery<br>in the case of a communication failure in VEH with refrigerator box/through-<br>load ski bag<br>Models 217, 222                                                                                                    | 0.1                  |  |  |
|                | 12-2007                    | Addition: Disconnect/connect ground line of on-board electrical system battery in the case of a communication failure in VEH with rear battery <b>Models 253, 293</b>                                                                                                    | 0.1                  |  |  |
|                | 12-1907                    | Update data of SIM card in HERMES control unit (OTA update) (after check) <b>Includes</b> : Carry out commissioning.                                                                                                    | 0.3                  |  |  |

|           |         | Replace HERMES control unit (after check)                            |     |
|-----------|---------|----------------------------------------------------------------------|-----|
|           | 12-1908 | Includes: Carry out commissioning.                                   | 0.6 |
|           |         | Model 117 with model codes 10, 20, 40, 50, 81                        |     |
|           |         | Replace HERMES control unit (after check)                            |     |
|           |         | Includes: Carry out commissioning.                                   |     |
|           | 12-1908 | Model 117 with model codes 60, 70, 85                                | 0.3 |
|           | 12-1500 | Models 156, 172                                                      |     |
|           |         | Model 205 (family 65) with model codes 17, 27, 47, 49, 66, 75        |     |
| -         |         | Model 217 with model codes 70, 83, 84, 87, 89, 90                    |     |
|           |         | Replace HERMES control unit (alter check)                            |     |
|           | 12-1908 | Modele 449, 477, 242, 229                                            | 0.5 |
|           |         | Model 166 with model added 10, 20, 50, 70, 91, 92, 95, 00            |     |
|           |         | Replace HERMES control unit (offer check)                            |     |
|           | 40 4000 | <b>Includes</b> : Corry out commissioning                            | 1.0 |
|           | 12-1908 | Model 166 with model codes 20, 40, 60, 82, 84                        | 1.0 |
| -         |         | Replace HERMES control unit (offer check)                            |     |
|           | 40 4000 | <b>Includes</b> : Corry out commissioning                            | 12  |
|           | 12-1908 | Model 167                                                            | 1.5 |
|           |         | Peplace HERMES control unit (after check)                            |     |
|           |         | Includes: Carry out commissioning                                    |     |
|           | 12-1908 | Model 190                                                            | 0.7 |
|           |         | Model 463 (family 77)                                                |     |
|           |         | Replace HERMES control unit (after check)                            |     |
|           | 12-1908 | Includes: Carry out commissioning                                    |     |
|           |         | Model 205 (family 65) with model codes 11-16 18 19 21-25 30 41-46 48 | 0.2 |
|           |         | 50, 61-65, 71-74, 76-78, 80                                          |     |
|           |         | Replace HERMES control unit (after check)                            |     |
|           |         | Includes: Carry out commissioning.                                   |     |
|           |         | Model 205 (family 66), 222                                           |     |
| 54 973 19 | 12-1908 | Model 205 (family 69) with model codes 10, 20, 30, 81, 83, 85        | 0.3 |
|           |         | Model 217 with model codes 20, 40, 81, 82, 85, 86, 88                |     |
|           |         | Model 463 (family 76)                                                |     |
|           |         | Replace HERMES control unit (after check)                            |     |
|           | 12-1908 | Includes: Carry out commissioning.                                   | 0.8 |
|           |         | Model 205 (family 69) with model codes 50, 60, 70, 82, 84, 86        |     |
|           |         | Replace HERMES control unit (after check)                            |     |
|           | 12-1908 | Includes: Carry out commissioning.                                   | 1.1 |
|           |         | Model 231                                                            |     |
|           |         | Replace HERMES control unit (after check)                            |     |
|           | 12-1908 | Includes: Carry out commissioning.                                   | 3.1 |
|           |         | Model 247 (families 88 and 91)                                       |     |
| -         |         | Replace HERMES control unit (after check)                            |     |
|           | 12-1908 | Includes: Carry out commissioning.                                   | 3.2 |
|           |         | Model 247 (family 92)                                                |     |
|           |         | Replace HERMES control unit (after check)                            |     |
|           | 12-1908 | Includes: Carry out commissioning.                                   | 1.1 |
|           |         |                                                                      |     |
|           | 12-1908 | Replace HERMES control unit (after check)                            | 0.4 |
|           |         | Includes: Carry out commissioning.                                   | 0.4 |
|           |         | Models 297, 290, 292, 293                                            |     |

\* Invoice operation items only on one of the workshop orders, if two or more software updates or SCN codings are performed during a single workshop visit.

**Note:** Always check Xentry Operation Time (XOT) for the current OP-Code times. Labor times are subject to change and updates may not be reflected in this document.